## How to Convert From Modbus TCP to IEC 61850 Using MGate 5119

Moxa Technical Support Team <u>support@moxa.com</u>

### Contents

| 1 | Syst                |                                              |    |
|---|---------------------|----------------------------------------------|----|
| 2 | Protocol Simulators |                                              |    |
|   | 2.1                 | IEDScout                                     |    |
|   | 2.2                 | Modbus Slave                                 |    |
| 3 | How                 | to Simulate Modbus TCP Sever by Modbus Slave |    |
| 4 | How                 | to Configure the MGate 5119                  | 6  |
| 5 | How                 | to Simulate an IEC 61850 Client by IEDScout  |    |
| 6 | Com                 | munication Test                              |    |
|   | 6.1                 | Read Data Test                               |    |
|   | 6.2                 | Write Test                                   | 19 |
|   | 6.3                 | Report Test                                  |    |

Copyright © 2022 Moxa Inc.

Released on Apr 21, 2022

#### About Moxa

Moxa is a leading provider of edge connectivity, industrial computing, and network infrastructure solutions for enabling connectivity for the Industrial Internet of Things (IIoT). With over 30 years of industry experience, Moxa has connected more than 71 million devices worldwide and has a distribution and service network that reaches customers in more than 80 countries. Moxa delivers lasting business value by empowering industries with reliable networks and sincere service. Information about Moxa's solutions is available at <a href="http://www.moxa.com">www.moxa.com</a>.

#### How to Contact Moxa

Tel: 1-714-528-6777 Fax: 1-714-528-6778

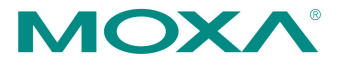

# 1 System Topology

In this technical note, we show how the MGate 5119 converts between an IEC 61850 client and Modbus TCP server. We use IEDScout (PC 1) as an IEC 61850 client and Modbus Slave (PC2) as the Modbus TCP server.

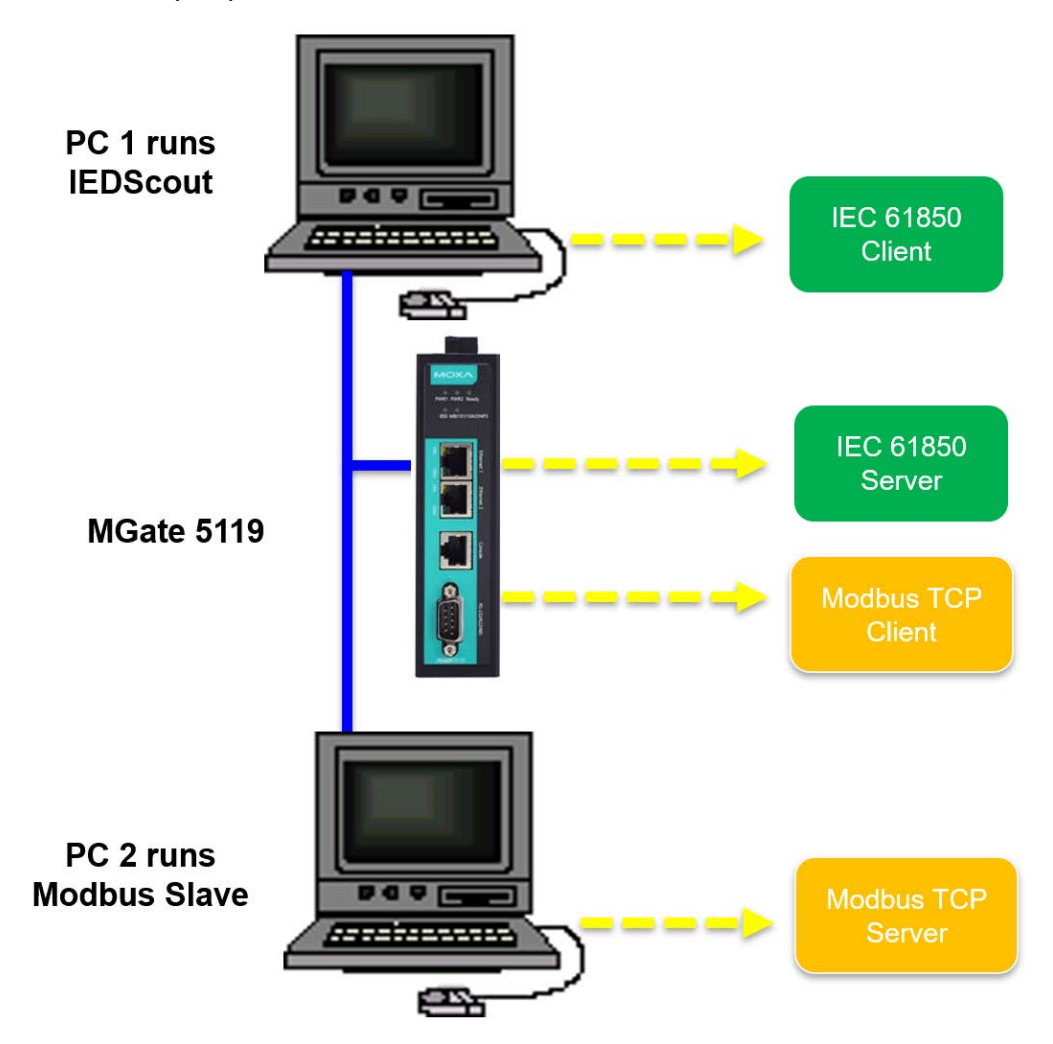

## 2 **Protocol Simulators**

### 2.1 IEDScout

<u>IEDScout</u> is an ideal tool for substation automation engineers working with IEC 61850 devices. IEDScout allows engineers to look inside the IED at its communication. All data modeled and exchanged becomes visible and accessible.

Download website: https://www.omicronenergy.com/en/products/iedscout/

### 2.2 Modbus Slave

<u>Modbus Slave</u> is the very popular Modbus slave simulator to test and debug your Modbus devices. It supports Modbus RTU/ASCII and Modbus TCP/IP.

Download website: <u>http://www.modbustools.com/download.html</u>

## 3 How to Simulate Modbus TCP Sever by Modbus Slave

After executing Modbus Slave, configure all related parameters in the **Slave Definition** window under the Setup tab:

- Starting Address as 0
- Quantity as 8

| 🖧 Modbus Slave - Mbslave1                                          |  |  |  |  |  |  |
|--------------------------------------------------------------------|--|--|--|--|--|--|
| <u>File Edit Connection Setup Display View Window H</u> elp        |  |  |  |  |  |  |
| D 🖻 🖬 🚭 🛅 🖳 👜 🤋 💦                                                  |  |  |  |  |  |  |
| Slave Definition X                                                 |  |  |  |  |  |  |
| Slave ID: OK                                                       |  |  |  |  |  |  |
| Eunction: 03 Holding Register (4x)  Cancel                         |  |  |  |  |  |  |
| Address mode                                                       |  |  |  |  |  |  |
| Dec      Hex                                                       |  |  |  |  |  |  |
| Address: 0 PLC address = 40001                                     |  |  |  |  |  |  |
| Quantity: 8                                                        |  |  |  |  |  |  |
| View                                                               |  |  |  |  |  |  |
| 10 0 20 50 100  Fit to Quantity                                    |  |  |  |  |  |  |
| Hide Name Columns     PLC Addresses (Base 1)       Address in Cell |  |  |  |  |  |  |
| Fror Simulation                                                    |  |  |  |  |  |  |
|                                                                    |  |  |  |  |  |  |
| (Not when using TCP/IP)                                            |  |  |  |  |  |  |
| [ms] Response Delay Return exception 06, Busy                      |  |  |  |  |  |  |

#### Moxa Tech Note

Then, set the **Display Format** as **32 Bit Unsigned**  $\rightarrow$  **Big-endian** and configure their tag names as **AnIn1**, **AnIn2**, **AnOut1** and **AnOut2** respectively, as in the following figure.

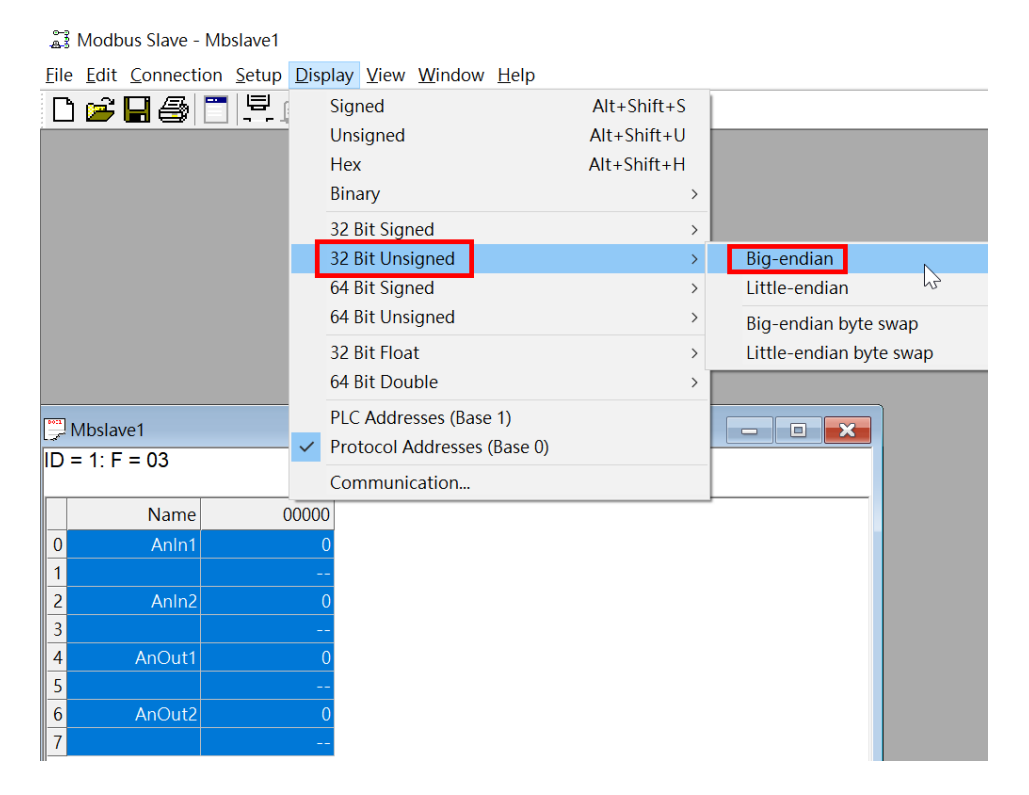

Copyright © 2022 Moxa Inc.

## 4 How to Configure the MGate 5119

For the MGate 5119 settings, go to web console to configure. The setting steps are:

- Step 1. Select Protocols (Protocol Conversion)
- Step 2. Configure Protocol 2 (Modbus TCP Client Settings)
- Step 3. Configure Protocol 1 (IEC 61850 Sever Settings)
- Step 4. Map Tags

#### Step 1. Protocol Selection (Protocol Conversion)

We must configure each protocol's role in the MGate 5119. In this demo, we want to bring a Modbus TCP server to an IEC 61850 network, so configure the settings as below. After protocol selection, the next step is to configure each role of the MGate.

#### **Protocol Conversion**

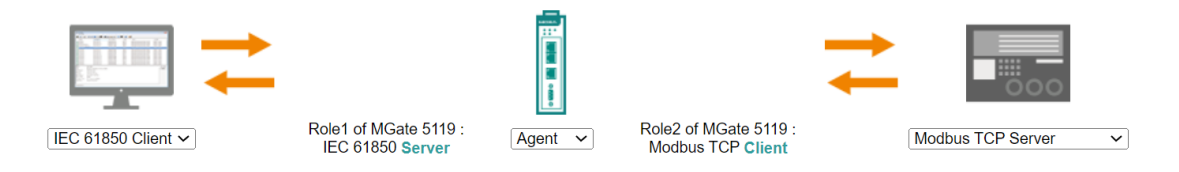

#### Step 2. Configure Protocol 2 (Modbus TCP Client Settings)

In Client Settings, we use the default settings. For details, you can refer to the MGate 5119 User's Manual.

| Role             | Client |                  |
|------------------|--------|------------------|
| Client Settings  |        |                  |
| Initial delay    | 0      | (0 - 30000 ms)   |
| Max. retry       | 3      | (0 - 5)          |
| Response timeout | 1000   | (10 - 120000 ms) |

This demo would like to monitor and control the Modbus slave device by the IEC 61850 client; and, therefore, configure the corresponding Modbus commands. We will create four commands: two for monitoring Analog Input data and two for controlling Analog Output data.

| Name                  | AnIn1                       |          |            |
|-----------------------|-----------------------------|----------|------------|
| Slave IP address      | 10.123.20.41 Pc             |          | 502        |
| Slave ID              | 1                           |          |            |
| Function              | 03 - Read Holding Registers | ~        |            |
| Trigger               | Cyclic                      | ~        |            |
| Poll interval         | 1000                        | (100 - 1 | 200000 ms) |
| Endian swap           | Word                        | ~        |            |
| Read starting address | 0                           | (0 - 655 | 535)       |
| Read quantity         | 2                           |          |            |
| Data type             | uint32                      | ~        |            |
| Tags                  | AnIn1                       |          |            |
|                       |                             |          |            |
|                       |                             |          |            |
|                       |                             |          |            |
|                       |                             |          |            |

An example of the command settings for Analog Input is shown below:

Once tag count or data type is changed, related tags in the slave(server) will be deleted.

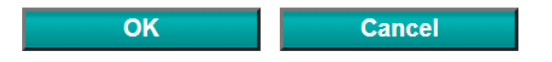

We input **Name** as **AnIn1**, input **Read quantity** as **2**, and **Data type** as **uint32** to create the **Tag** as **AnIn1**. Also, the **Endian Swap** should be configured as **Word** to meet the display style of the Modbus Slave data.

In this demo, we create the four Modbus commands as below:

| Index | Name   | Slave IP Address   | Slave ID | Function | Address / Quantity          | Trigger     | Poll Interval | Endian Swap | Data Type |
|-------|--------|--------------------|----------|----------|-----------------------------|-------------|---------------|-------------|-----------|
| 1     | AnIn1  | 10.123.20.41 : 502 | 1        | 3        | Read address 0, Quantity 2  | Cyclic      | 1000          | Word        | uint32    |
| 2     | AnIn2  | 10.123.20.41 : 502 | 1        | 3        | Read address 2, Quantity 2  | Cyclic      | 1000          | Word        | uint32    |
| 3     | AnOut1 | 10.123.20.41 : 502 | 1        | 16       | Write address 4, Quantity 2 | Data Change | N/A           | Word        | uint32    |
| 4     | AnOut2 | 10.123.20.41 : 502 | 1        | 16       | Write address 6, Quantity 2 | Data Change | N/A           | Word        | uint32    |

#### Step 3. Configure Protocol 1 (IEC 61850 Server Settings)

Under IEC 61850 Sever Settings, you will find the SCL Source settings:

The MGate 5119 as an IEC 61850 server must have its own substation configuration language (SCL) file, which can be imported or created by the MGate 5119 itself. In this demo, we select **Local SCL file generator** and click **Create & Edit** to configure the SCL file.

| SCL Source       |                                |        |
|------------------|--------------------------------|--------|
| SCL file options | ort 💿 Local SCL file generator |        |
|                  | Create & Edit                  | Export |

Under SCL file settings – Basic Setting, we keep the default settings:

| Basic Setting       |               |  |  |  |
|---------------------|---------------|--|--|--|
| Header ID           | mgate_project |  |  |  |
| IED name            | ied1          |  |  |  |
| Access point name   | accessPoint1  |  |  |  |
| Logical device name | IDevice1      |  |  |  |
| Subnetwork name     | subnetwork1   |  |  |  |

Under **SCL Source – Logical Node**, create logical nodes by clicking the **Add** button. The page with the settings will pop up.

Logical Node

|       | [        | 🖶 Add 🧪 Edit 💿 Delete |
|-------|----------|-----------------------|
| Class | Instance | Туре                  |
| LLN0  |          | LLN01                 |
| LPHD  | 1        | LPHD1                 |

To add a logical node, select the **Class** as **GGIO-Generic process I/O**, input the **Start instance number** as **1**, **Instance count** as **1**, choose **AnIn** and **AnOut** objects, and input their **Count** as **2**. Click **OK** to finish the adding.

| Add Logical Node      |                                          |
|-----------------------|------------------------------------------|
| Class                 | GGIO - Generic process I/O V             |
| Start instance number | 1                                        |
| Instance count        | 1                                        |
| New logical node type | O Existing logical node type duplication |
| GGI01_1 —             | 1                                        |
| EEHealth              |                                          |
| 🗋 Ind                 |                                          |
| 🗹 AnIn                |                                          |
| Count: 2 (1 - 20)     |                                          |
| AnOut                 |                                          |
| Count: 2 (1 - 20)     |                                          |
|                       |                                          |
| DPCSO -               |                                          |
|                       |                                          |
| Ok                    | Cancel                                   |

To query these objects more efficiently, add **Dataset** and choose the objects and the attributes you are interested in. Under **SCL Source – Dataset**, click the **Add** button to add the dataset.

| Dataset      |                                                         |
|--------------|---------------------------------------------------------|
|              | <table-cell-rows> Add 🧪 Edit 🔋 Delete</table-cell-rows> |
| Dataset Name | Description                                             |

Then, input the **Dataset name** and **Description**, choose the **Logical node class** and **Logical node instance** that have been created, and select the **Data Objects** you want to add to the **FCDA** (functionally constrained data attribute) list.

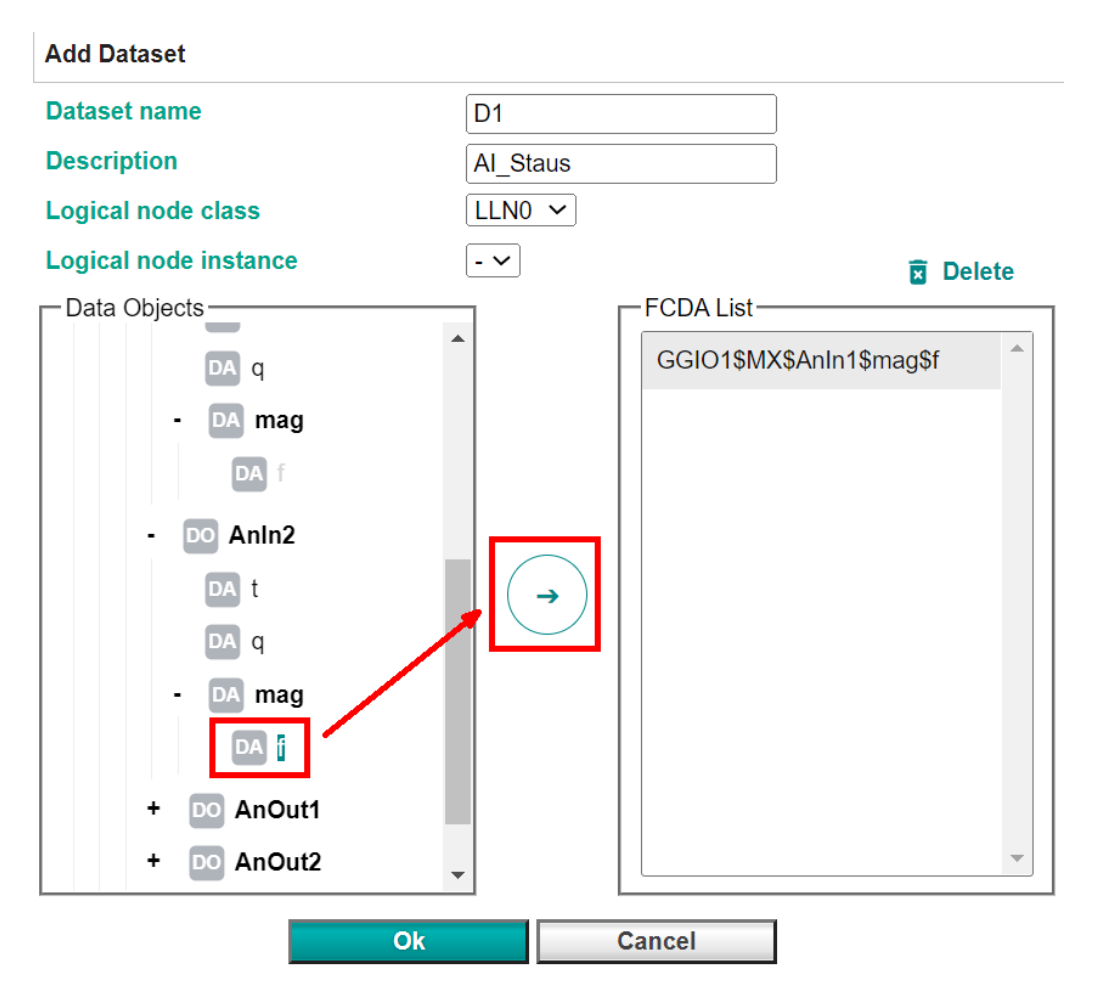

If you want the MGate 5119 to automatically notify the IEC 61850 client when an event has been triggered, add a buffer or unbuffered report. Under **SCL Source – Reports**, configure **Reports** by clicking the **Add** button. The page with the settings will pop up.

|                           |          | •         | Add 🖋 Edit 🔂 Delete |
|---------------------------|----------|-----------|---------------------|
| Report Control Block Name | Data Set | Report ID | Buffered Type       |

Reports

Then, input the **Report name**, **Description** and **Report ID** to identify this report. Choose the **Dataset name** as **D1**, which is added via the above Dataset adding procedure. You can define which data to include in the report through the settings for **Optional Fields**.

| Add Report                  |              |                        |               |
|-----------------------------|--------------|------------------------|---------------|
| Report name                 |              | R1                     |               |
| Description                 |              | AI_Status              |               |
| Logical node class          |              | LLN0 V                 |               |
| Logical node instance       |              | - 🗸                    |               |
| Configuration revision      |              | 1                      |               |
| Report ID                   |              | AI_Status              |               |
| Dataset name                |              | D1 ~                   |               |
| Buffered                    |              | True 🗸                 |               |
| Integrity period            |              | 1000 (ms)              |               |
| Buffer time                 |              | 1 (ms)                 |               |
| Trigger Options             |              |                        |               |
| 🗹 Enable                    |              |                        |               |
| 🗹 Data Change               | Quality Chan | nge 🗹 Period           |               |
| Optional Fields             |              |                        |               |
| Sequence Number             | 🗹 Time Stamp | 🗹 Dataset              | 🗹 Reason Code |
| Data Attribute<br>Reference | Entry ID     | Configuration Revision |               |
| Report Enabled              |              |                        |               |
| Number of clients           | 1            |                        |               |
|                             | Ok           | Cancel                 | ]             |

Copyright © 2022 Moxa Inc.

Under **IEC 61850 Client Settings**, make a trusted client list. Click **Add** to add the trusted client and input the client's **IP address**.

If you want to use SSL to encrypt IEC 61850 MMS communication, enable **Encryption (SSL)** and **Authentication certificate** and import the client's certification.

If you only want to use certification to identify the client but not encryption, enable **Authentication certificate** and import the client's certificate. For the above two conditions, you should also import **CA certificate** and **Server certificate**. In this demo, we don't use SSL encryption and certificate authentication.

IEC 61850 Client Settings

|                            |                |        | <table-cell-rows> Add</table-cell-rows> |
|----------------------------|----------------|--------|-----------------------------------------|
| Name                       | Client41       |        | $\otimes$                               |
| IP address                 | 10.123.20.41   |        |                                         |
| Encryption (SSL)           |                |        |                                         |
| Authentication Certificate |                |        |                                         |
|                            |                |        |                                         |
| ertificate Authorization   |                |        |                                         |
| A certificate              | No file chosen | Import | Delete                                  |
| erver certificate          | No file chosen | Import | Delete                                  |

#### Step 4. IO Data Mapping

After finishing step 2 and step 3 of the setting procedure, map these two protocol objects in **SLC Data setting**.

Here is an example of mapping IEC 61850 to Modbus:

- 1. Select **Data**  $\rightarrow$  **IDevice1**  $\rightarrow$  **GGIO1**  $\rightarrow$  **MX**  $\rightarrow$  **AnIn1**  $\rightarrow$  **mag**  $\rightarrow$  **f** from IEC 61850 side.
- 2. Select modbus\_tcp\_client/10.123.20.41:502-sid1/AnIn1 from the Modbus side.
- 3. Click **Data Mapping** to map them.

| SCL Data                                                                                                    |                                                                                                    |
|----------------------------------------------------------------------------------------------------|----------------------------------------------------------------------------------------------------|
| Header ID<br>IED<br>Access point                                                                                      | mgate_project<br>ied1 ~<br>accessPoint1 ~                                                                                                    |
| Data Objects (from IEC 61850)<br>+ LPHD1<br>- GGIO1<br>+ ST<br>+ CF<br>- MX<br>- AnIn1<br>t<br>q<br>- mag<br>i<br>- t | Tag List (from Modbus, DNP3, IEC101/104)<br>modbus_tcp_client/10.123.20.41:502-sid1/AnIn2<br>modbus_tcp_client/10.123.20.41:502-sid1/AnOut1<br>modbus_tcp_client/10.123.20.41:502-sid1/AnOut2<br>modbus_tcp_client/10.123.20.41:502-sid1/AnOut2<br>modbus_tcp_client/10.123.20.41:502-sid1/status |

Copyright © 2022 Moxa Inc.

We use the same way to map the AnIn1, AnIn2, AnOut1 and AnOut2 tags. See below:

Mapping List

| Data (from IEC 61850)                           | Tags (from Modbus, DNP3, IEC101/104)           |
|-------------------------------------------------|------------------------------------------------|
| ied1lDevice1/GGIO1\$MX\$AnIn1\$mag\$f           | modbus_tcp_client/10.123.20.41:502-sid1/AnIn1  |
| ied1lDevice1/GGIO1\$MX\$AnIn2\$mag\$f           | modbus_tcp_client/10.123.20.41:502-sid1/AnIn2  |
| ied1lDevice1/GGIO1\$CO\$AnOut1\$Oper\$ctlVal\$f | modbus_tcp_client/10.123.20.41:502-sid1/AnOut1 |
| ied1lDevice1/GGIO1\$CO\$AnOut2\$Oper\$ctlVal\$f | modbus_tcp_client/10.123.20.41:502-sid1/AnOut2 |

Copyright  $\ensuremath{\mathbb{C}}$  2022 Moxa Inc.

#### How to Simulate an IEC 61850 Client by 5 **IEDScout**

Click **Discover IED**, and the window for setting **Connection parameters** will pop up. Input the MGate 5119's IP Address. Click Advanced parameters to change the IED's other connection parameters, which must be the same as MGate 5119's Connection Parameters settings.

|                                                                                                    | 🍇 Discover IED    |                    |                      |                | <b>?</b> _ □ × |         |
|----------------------------------------------------------------------------------------------------|-------------------|--------------------|----------------------|----------------|----------------|---------|
|                                                                                                    | Connection param  | neters             | Previous connections |                |                |         |
|                                                                                                    | IP address:       | 10 . 123 . 20 . 59 | IP address           | Name           |                |         |
|                                                                                                    | Advanced par      | ameters            |                      |                |                |         |
|                                                                                                    | Port:             | 102                |                      |                |                |         |
|                                                                                                    | Authentication:   | None 🔻             |                      |                |                |         |
|                                                                                                    | AP Title:         | 1,3,999,2          |                      |                |                |         |
|                                                                                                    | AE Qualifier:     | 2                  |                      |                |                |         |
|                                                                                                    | P Selector:       | 00 00 00 01        |                      |                |                |         |
| No. 12 Contract International International | S Selector:       | 00 01              |                      |                |                | _ = ×   |
| File Browser Simulator Sniffer                                                                                                    | T Selector:       | 00 01              |                      |                |                | 1 🕄 ?   |
|                                                                                                    | AE Invoke ID:     | 0                  |                      |                |                | <b></b> |
|                                                                                                    | AP Invoke ID:     | 0                  |                      |                |                |         |
|                                                                                                    | Proxy IP address: |                    |                      |                |                |         |
| IEDScout                                                                                                    | Proxy port:       | 1080               |                      |                |                |         |
| IEDSCOUL                                                                                                    |                   |                    |                      |                |                |         |
|                                                                                                    |                   |                    | S                    | ave 🔭 Discover | Cancel         |         |
|                                                                                                    |                   |                    |                      |                |                | 8       |
|                                                                                                    |                   |                    |                      |                |                | 8       |
|                                                                                                    |                   |                    | <b>- - - - -</b>     |                |                |         |
|                                                                                                    |                   |                    |                      |                |                |         |
|                                                                                                    |                   |                    | f                    |                |                |         |
| Open SCL Dis                                                                                                    | cover IED         | Simulate IED       | Sniffer              | Configuratio   | <b>"</b>       |         |
|                                                                                                    |                   |                    |                      |                |                | T D T   |

#### Connection Parameters

| Non-security TCP port     | 102         |
|---------------------------|-------------|
| Security TCP port         | 3782        |
| OSI ACSE AP title         | 1,3,9999,2  |
| OSI ACSE AE qualifier     | 2           |
| OSI presentation selector | 00 00 00 01 |
| OSI session selector      | 00 01       |
| OSI transport selector    | 00 01       |

After completing the settings, click **Discover** to connect the MGate 5119. IEDScout will get the MGate 5119's IED device data dictionary.

| File                              | Browser                                                             | Simulator              | Sniffer |                   |
|-----------------------------------|---------------------------------------------------------------------|------------------------|---------|-------------------|
| Open<br>SCL                       | Save Dis<br>SCL I<br>Applicati                                      | cover Close<br>IED IED | Online  | IED<br>propertie: |
| IEDs                              |                                                                     |                        |         |                   |
| ₽.                                | ied1                                                                |                        |         | Ŧ                 |
| IP add                            | ress: 10.123.                                                       | 20.59                  |         |                   |
| GOI<br>▲ Rep<br>▲<br>Sett<br>File | OSE<br>ports<br>LD IDevice1<br>LN LLN0<br>Ref F<br>ting Groups<br>s | 8101                   |         |                   |
|                                   | asets                                                               |                        |         |                   |
|                                   | DS LLNO.                                                            | .D1                    |         |                   |
| ⊿ Dat                             | a Model                                                             |                        |         |                   |
|                                   | LD IDevice1<br>LN LLN0<br>LN GGIO<br>LN LPHD                        | 1                      |         |                   |

## 6 Communication Test

### 6.1 Read Data Test

Change the value of Modbus Slave **AnIn1** and **AnIn2** as below:

| Mbslave1       |       |       |  |  |  |  |
|----------------|-------|-------|--|--|--|--|
| ID = 1: F = 03 |       |       |  |  |  |  |
|                |       |       |  |  |  |  |
|                | Name  | 00000 |  |  |  |  |
| 0              | AnIn1 | 1111  |  |  |  |  |
| 1              |       |       |  |  |  |  |
| 2              | AnIn2 | 2222  |  |  |  |  |
| 3              |       |       |  |  |  |  |

Go to the **System Monitoring** → **Protocol Status** → **Tag View** page to check whether the values have been updated. Under the **Quality** column, **valid** means the Modbus command response works perfectly. The **Source Timestamp** shows the latest updated time of Modbus values. The **Gateway Timestamp** is the latest Modbus response time.

|                               |   | - Tag View        |                       |          |        |        |             |          |         |                     |               |         |
|-------------------------------|---|-------------------|-----------------------|----------|--------|--------|-------------|----------|---------|---------------------|---------------|---------|
| - Main Menu                   |   | ✓ Auto refresh    | Refresh               |          |        |        |             |          |         |                     |               |         |
| Overview                      | 1 | _                 |                       |          |        |        |             |          |         |                     |               |         |
| Basic Settings                |   | Tag List          |                       |          |        |        |             |          |         |                     |               |         |
| Network Settings              |   | Provider Name     | Source Name           | Tag Name | Access | Туре   | Size(Bytes) | Value    | Quality | Source Timestamp    | Gateway Time  | estamp  |
| Serial Settings               |   | modbus_tcp_client | 10.123.20.41:502-sid1 | AnIn1    | r      | uint32 | 4           | 1111     | valid   | 2022-03-31 05:33:56 | 2022-03-31 05 | 5:39:23 |
| - Protocol Settings           |   | modbus_tcp_client | 10.123.20.41:502-sid1 | AnIn2    | r      | uint32 | 4           | 2222     | valid   | 2022-03-31 05:33:56 | 2022-03-31 05 | :39:23  |
| - System Management           |   | modbus_tcp_client | 10.123.20.41:502-sid1 | AnOut1   | w      | uint32 | 4           | 0        | invalid | 2022-03-31 01:49:44 | 2022-03-31 05 | :33:56  |
| - System Monitoring           |   | modbus_tcp_client | 10.123.20.41:502-sid1 | AnOut2   | w      | uint32 | 4           | 0        | invalid | 2022-03-31 01:49:44 | 2022-03-31 05 | :33:56  |
| - System Status               |   | modbus_tcp_client | 10.123.20.41:502-sid1 | status   | r      | uint16 | 2           | Valid(1) | valid   | 2022-03-31 05:33:56 | 2022-03-31 05 | :33:56  |
| - Protocol Status<br>Tag View |   |                   |                       |          |        |        |             |          |         |                     |               |         |

#### Moxa Tech Note

Under IEDScout, select **Data Model**  $\rightarrow$  **IDevice1**  $\rightarrow$  **GGIO1** node. Click **Read All**. It will poll this node and show the latest data. If the communication works, the **AnIn1.q** validity will show **good**.

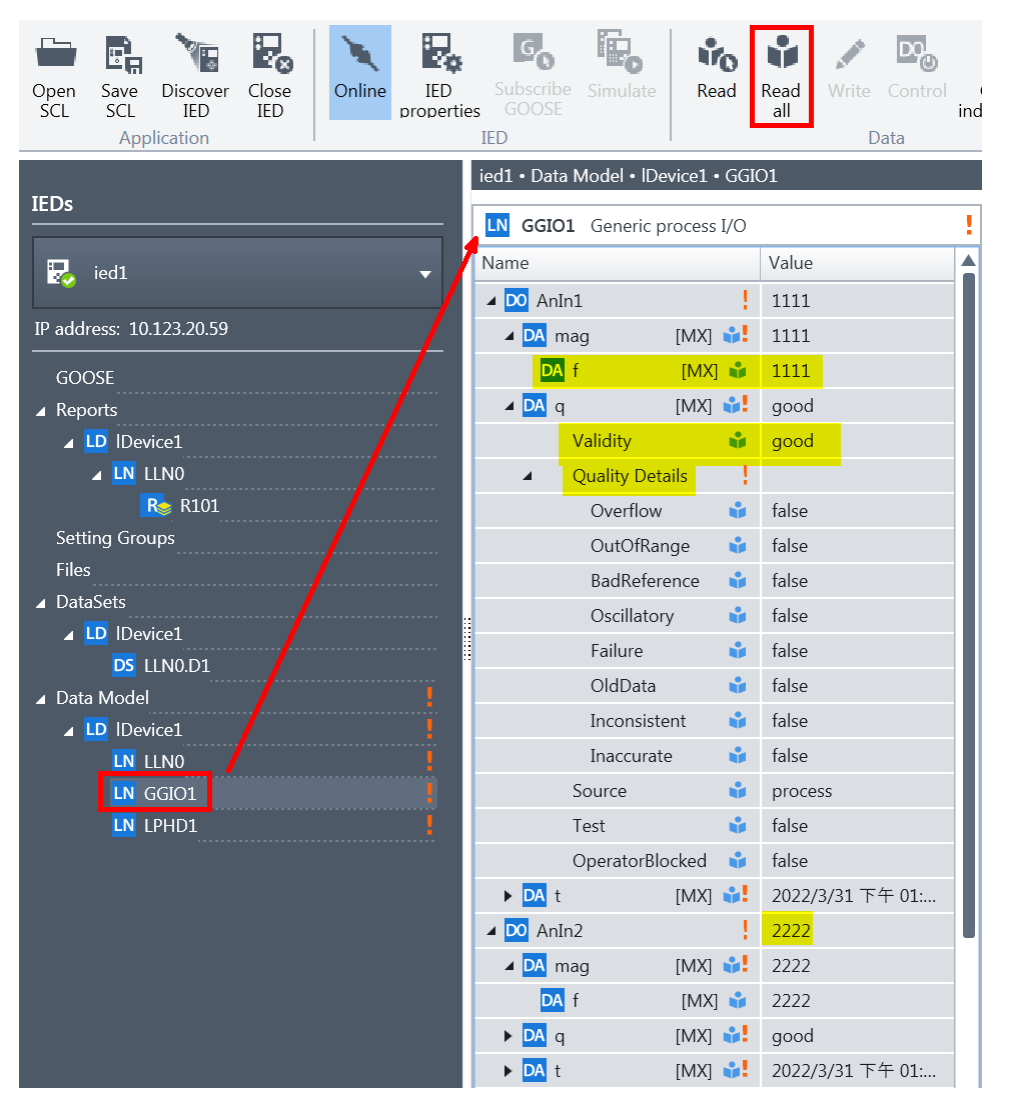

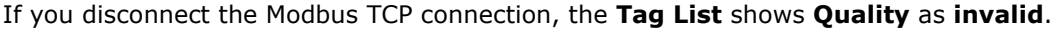

| Provider Name     | Source Name           | Tag Name | Access | Туре   | Size(Bytes) | Value      | Quality | Source Timestamp    | Gateway Timestamp   |
|-------------------|-----------------------|----------|--------|--------|-------------|------------|---------|---------------------|---------------------|
| modbus_tcp_client | 10.123.20.41:502-sid1 | AnIn1    | r      | uint32 | 4           | 1111       | invalid | 2022-03-31 05:51:38 | 2022-03-31 05:51:48 |
| modbus_tcp_client | 10.123.20.41:502-sid1 | AnIn2    | r      | uint32 | 4           | 2222       | invalid | 2022-03-31 05:51:38 | 2022-03-31 05:51:48 |
| modbus_tcp_client | 10.123.20.41:502-sid1 | AnOut1   | w      | uint32 | 4           | 0          | invalid | 2022-03-31 01:49:44 | 2022-03-31 05:51:48 |
| modbus_tcp_client | 10.123.20.41:502-sid1 | AnOut2   | w      | uint32 | 4           | 0          | invalid | 2022-03-31 01:49:44 | 2022-03-31 05:51:48 |
| modbus_tcp_client | 10.123.20.41:502-sid1 | status   | r      | uint16 | 2           | Invalid(0) | valid   | 2022-03-31 05:51:38 | 2022-03-31 05:51:38 |

Tag List

#### Moxa Tech Note

Under IEDScout, click **Read All** again. AnIn1.q **Validity** shows **invalid** and **Quality** shows **Failure**.

| ied1 • Data Model • IDevice1 • GGIO1 |           |  |  |  |  |
|--------------------------------------|-----------|--|--|--|--|
| LN GGIO1 Generic process I/O         | !         |  |  |  |  |
| Name                                 | Value     |  |  |  |  |
| ⊿ DO AnIn1                           | 1111      |  |  |  |  |
| ⊿ DA mag [MX] 💕                      | 1111      |  |  |  |  |
| DA f [MX] 🗳                          | 1111      |  |  |  |  |
| 🔺 DA q [MX] 💕                        | invalid 🔺 |  |  |  |  |
| Validity 🗳                           | invalid   |  |  |  |  |
| <ul> <li>Quality Details</li> </ul>  |           |  |  |  |  |
| Overflow 🗳                           | false     |  |  |  |  |
| OutOfRange 🗳                         | false     |  |  |  |  |
| BadReference 🗳                       | false     |  |  |  |  |
| Oscillatory 🗳                        | false     |  |  |  |  |
| Failure 🗳                            | true      |  |  |  |  |
| OldData 🗳                            | false     |  |  |  |  |
| Inconsistent 🗳                       | false     |  |  |  |  |
| Inaccurate 🗳                         | false     |  |  |  |  |
| Source 🗳                             | process   |  |  |  |  |
| Test 🗳                               | false     |  |  |  |  |
| OperatorBlocked 🗳                    | false     |  |  |  |  |

You also can poll the dataset by selecting the **DataSets**  $\rightarrow$  **IDevice1**  $\rightarrow$  **LLN0.D1** node:

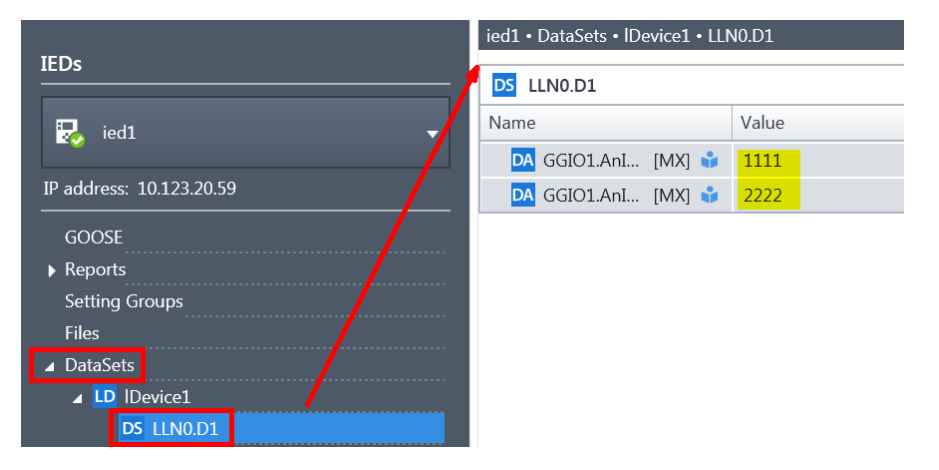

Copyright  $\ensuremath{\mathbb{C}}$  2022 Moxa Inc.

## 6.2 Write Test

If you want to output value on AnOut1, select **AnOut1**, and click **Control**.

| ie | Subscribe Simulate Res<br>GOOSE | ad Read Write Control Cle<br>all | a |
|----|---------------------------------|----------------------------------|---|
|    | ied1 • Data Model • IDevice1 •  | GGIO1 /                          | 4 |
|    | LN GGIO1 Generic process        | I/O !                            |   |
| l  | Name                            | Value                            |   |
| l  | 🕨 🔽 AnIn1                       | 1111 🔥                           |   |
|    | ▶ DO AnIn2                      | 2222                             |   |
|    | ▶ DO Beh                        | on                               |   |
| l  | Mod                             | on                               |   |
|    | ▶ DO EEHealth                   | 0                                |   |
|    | ✓ D0 AnOut1                     | 0                                |   |
| l  | ▶ DA origin [MX]                |                                  |   |
| l  | DA ctlNum [MX] 🗳                | 0                                |   |
|    | ▶ DA mxVal [MX] 🛟               | 0                                |   |
|    | ▶ <mark>DA</mark> q [MX] 🛟      | good                             |   |
|    | ▶ <mark>DA</mark> t [MX] 💕      | 2022/3/31 上午 09:49:43.752        |   |
| l  | DA SBO [CO] 🗳                   | ied1lDevice1/GGIO1\$CO\$A        |   |
|    | DA Oper [CO]                    |                                  |   |
|    | ► DA Cancel [CO]                |                                  |   |
| l  | DA ctlModel [CF] 🗳              | sbo-with-normal-security         |   |
|    | DA sboTime [CF] 🗳               | 0                                |   |
|    | DA sboClass [CF] 🗳              | operate-once                     |   |
|    | ► DA sVC [CF]                   |                                  |   |
|    | 🗖 operTime [CF] 🛟               | 0                                |   |

| 🍇 Control                                 |                                                                                                | <b>?</b> – □ × |  |  |  |  |
|-------------------------------------------|------------------------------------------------------------------------------------------------|----------------|--|--|--|--|
| IED:<br>Control object:<br>Control model: | ied1<br>ied1lDevice1/GGIO1.AnOut1<br>Select Before Operate (SBO) control with normal security. |                |  |  |  |  |
| Status value:<br>Control parameters       | 0                                                                                              |                |  |  |  |  |
| Originator category:                      | station-control                                                                                | •              |  |  |  |  |
| Originator identification:                | 13 D5 C0 07                                                                                    |                |  |  |  |  |
| Control sequence number:                  |                                                                                                | 0 🌲            |  |  |  |  |
| Check condition:                          | Synchrocheck Inte                                                                              | erlock-Check   |  |  |  |  |
| Test status:                              | Test                                                                                           |                |  |  |  |  |
| Value:                                    | 123                                                                                            |                |  |  |  |  |
| Select                                    | Operate                                                                                        | Cancel         |  |  |  |  |
| Status                                    |                                                                                                |                |  |  |  |  |
| Select succeeded.                         |                                                                                                | <b>e</b>       |  |  |  |  |
|                                           |                                                                                                | Close          |  |  |  |  |

Then, the **Control** window pops up:

Since the MGate 5119 uses the **SBO Control model**, execute **Select** first and then **Operate**. Input **123** in the **Value** field and click **Select**. The value's background validation process elapses and displays its result in the Status section, which will fold out when you click **Select**. If **Select** succeeds, click **Operate** to write your selected value for the MGate 5119.

Check the **Tag List**; the **AnOut1** value is updated as **123**. The MGate 5119 triggers the Modbus write command, and **Modbus Slave AnOut1** is updated as **123**.

Tag List

| Provider Name     | Source Name           | Tag Name | Access | Туре   | Size(Bytes) | Value            | Quality | Source Timestamp    | Gateway Timestamp   |
|-------------------|-----------------------|----------|--------|--------|-------------|------------------|---------|---------------------|---------------------|
| modbus_tcp_client | 10.123.20.41:502-sid1 | AnIn1    | r      | uint32 | 4           | 1111             | valid   | 2022-03-31 05:51:38 | 2022-03-31 06:16:52 |
| modbus_tcp_client | 10.123.20.41:502-sid1 | AnIn2    | r      | uint32 | 4           | 2222             | valid   | 2022-03-31 05:51:38 | 2022-03-31 06:16:52 |
| modbus_tcp_client | 10.123.20.41:502-sid1 | AnOut1   | w      | uint32 | 4           | <mark>123</mark> | valid   | 2022-03-31 06:16:36 | 2022-03-31 06:16:36 |
| modbus_tcp_client | 10.123.20.41:502-sid1 | AnOut2   | w      | uint32 | 4           | 0                | invalid | 2022-03-31 01:49:44 | 2022-03-31 06:16:23 |
| modbus_tcp_client | 10.123.20.41:502-sid1 | status   | r      | uint16 | 2           | Valid(1)         | valid   | 2022-03-31 06:16:23 | 2022-03-31 06:16:36 |

| Addbus Slave - N    | 1bslave1.mbs                  |                                             | - | 2 |
|---------------------|-------------------------------|---------------------------------------------|---|---|
| File Edit Connectio | n <u>S</u> etup <u>D</u> ispl | ay <u>V</u> iew <u>W</u> indow <u>H</u> elp |   |   |
| 🗅 🖻 🖬 🎒 🗋           | ]토희(                          | ×?                                          |   |   |
| Mbslave1.mbs        |                               |                                             |   |   |
| = 1: F = 03         |                               |                                             |   |   |
| News                | 00000                         |                                             |   |   |
| Name                | 00000                         |                                             |   |   |
| AnIn1               | 1111                          |                                             |   |   |
|                     |                               |                                             |   |   |
| AnIn2               | 2222                          |                                             |   |   |
|                     |                               |                                             |   |   |
| AnOut1              | 123                           |                                             |   |   |
|                     |                               |                                             |   |   |
| AnOut2              | 0                             |                                             |   |   |
|                     |                               |                                             |   |   |

### 6.3 Report Test

In this demo, the MGate 5119 has a static report instance. We choose this report instance from **Reports**  $\rightarrow$  **IDevice1**  $\rightarrow$  **LLNO**  $\rightarrow$  **R101** and click **Enable**:

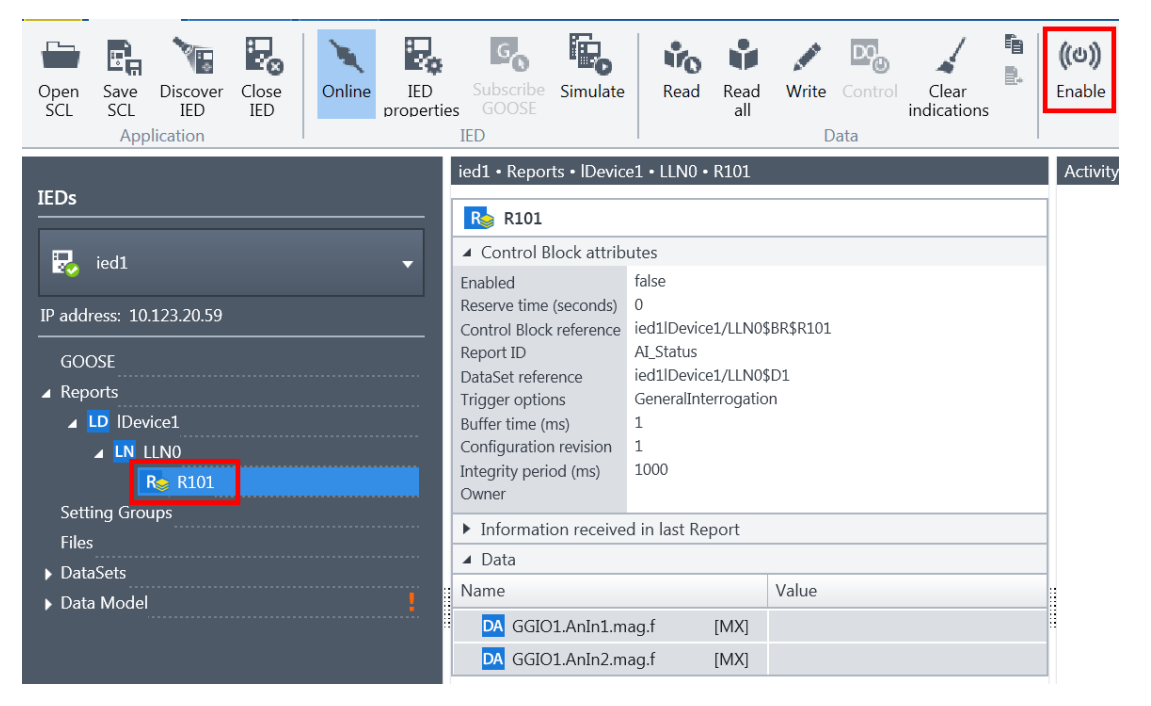

| The <b>Enable</b> | Report | window | pops | up: |
|-------------------|--------|--------|------|-----|
|-------------------|--------|--------|------|-----|

| 🌄 Enable R                    | eport                             |       |                        | ? _ □ × |  |  |  |
|-------------------------------|-----------------------------------|-------|------------------------|---------|--|--|--|
| Report:                       | port: ied1lDevice1/LLN0\$BR\$R101 |       |                        |         |  |  |  |
| Report ID:                    | AI_Status                         |       |                        |         |  |  |  |
| DataSet:                      | ied1lDevice1/LLN0\$D1             |       |                        |         |  |  |  |
| Trigger options               |                                   |       | Optional fields        |         |  |  |  |
| ✓ Data change                 |                                   |       | ✓ Sequence number      |         |  |  |  |
| Quality change                |                                   |       | ✓ Time of entry        |         |  |  |  |
| Data update                   |                                   |       | ✓ Reason for inclusion |         |  |  |  |
| ✓ Integrity                   |                                   |       | ✓ DataSet name         |         |  |  |  |
| ✓ General Interrogation       |                                   |       | ✓ Data reference       |         |  |  |  |
|                               |                                   |       | ✓ Buffer overflow      |         |  |  |  |
|                               |                                   |       | 🖌 Entry ID             |         |  |  |  |
|                               |                                   |       | ✓ Config revision      |         |  |  |  |
| Integrity pe                  | riod (ms):                        | 10000 |                        |         |  |  |  |
| Perform General Interrogation |                                   |       |                        |         |  |  |  |
| Defaul                        | t                                 |       | Enable                 | Cancel  |  |  |  |

Enable the **Data change** trigger option, and the MGate 5119 will send the report when the dataset value is updated. Enable the Integrity trigger option and change Integrity period to 10000 ms. The MGate 5119 will send report every 10 seconds. Click the Enable button, and the MGate 5119 acts on the report process.